## Student Retention and Academic Advising St. Clair College

## **Readmission Request Click Path**

- 1. LOGIN TO THE STUDENT INFORMATION SYSTEM (SIS).
- 2. ACCESS THE DISMISSAL READMISSION REQUEST.

Main Menu -> Self Service -> Academic Records -> Dismissal Readmission Request

3. ADD A NEW REQUEST.

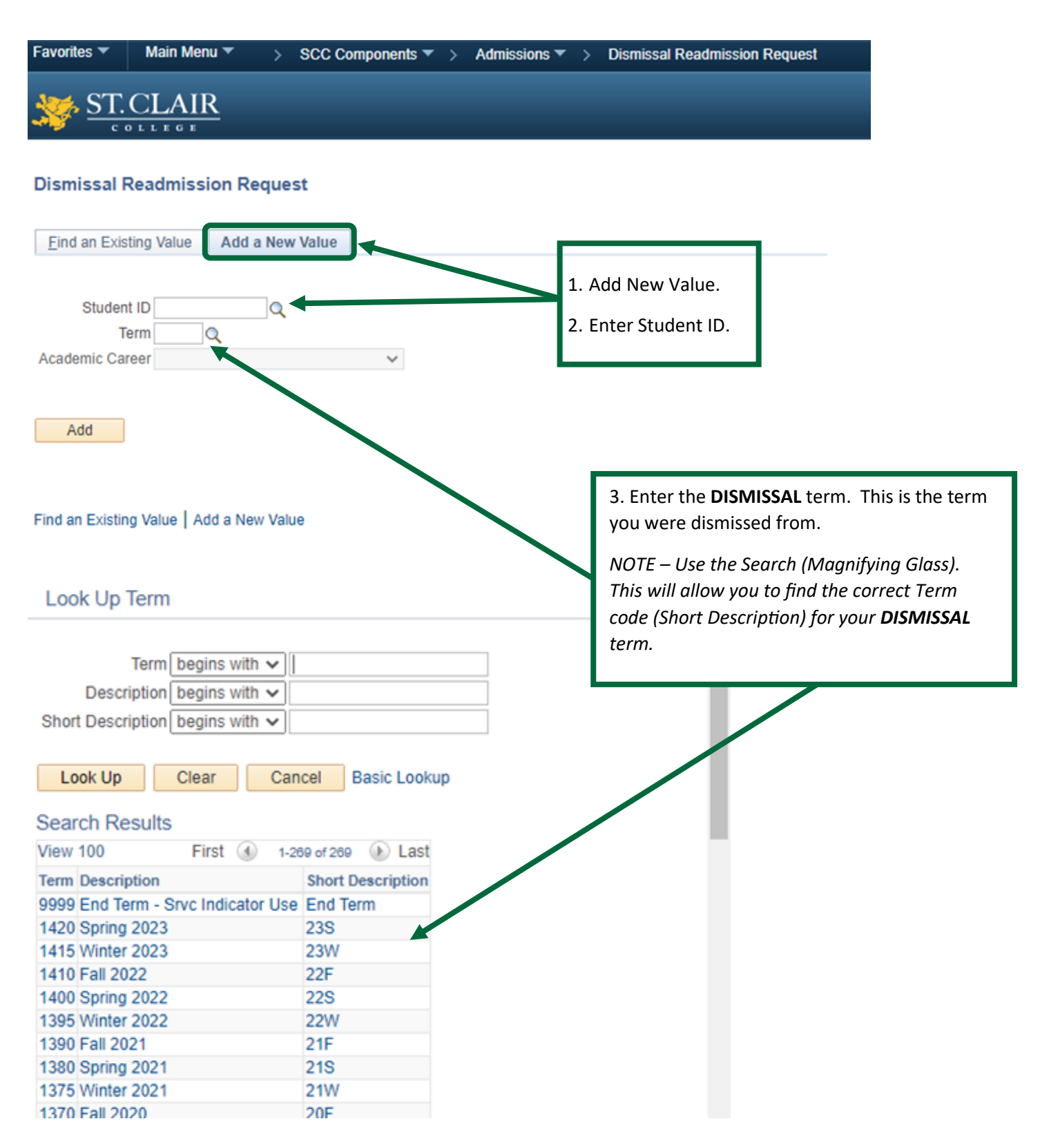

## 4. COMPLETE THE DISMISSAL READMISSION REQUEST.

- a. Indicate whether you are requesting to return as a full-time or part-time student.
- b. Indicate whether you are requesting to return to your current program.
- c. Write your "Reason for Readmission". In this section you should explain, in detail, why you failed to meet academic expectations and how you intend to prevent the same from happening again in the future.
- d. Identify which term you would prefer to return.
- e. Click on "View 'Just the Facts' Booklet" and carefully review the section regarding the Academic Standing and Readmission Policy.
- f. Indicate that you have read, understand, and accept the Academic Standing and Readmission Policy.
- g. Indicate that you agree to take the MyLab Writing course via Blackboard.
- h. Click on "View MyLab Help" and save/print the instructions for accessing the Blackboard course. NOTE - Once enrolled, you are expected to work for at least 60 minutes per week throughout your readmission semester to complete the remaining topics and activities. Failing to meet this expectation could impact your future standing at St. Clair College.

| Dismissal Readmission Request                                                                                                    |                                                                                      |                                                                 |                           |                |                                                                                                    |                                          |                   |
|----------------------------------------------------------------------------------------------------|--------------------------------------------------------------------------------------|-----------------------------------------------------------------|---------------------------|----------------|----------------------------------------------------------------------------------------------------|------------------------------------------|-------------------|
| Student ID:<br>Dismissal Term:<br>Request Date:                                                                                    |                                                                                      |                                                                 | Academic C                | Career: Credit |                                                                                                    |                                          |                   |
| Request Time:                                                                                                    | Request Entered by:                                                                  |                                                                 |                           |                |                                                                                                    |                                          |                   |
| Dismissed Program Informa                                                                                                    | ation                                                                                |                                                                 |                           |                |                                                                                                    | 2                                        | First 🕢 1 of 1    |
| Campus Sch                                                                                                    | hool Name                                                                            | Chair                                                           | Email Address             | Program Leve   | el Program Name                                                                                                    | Academic<br>Load                         | Academic Standing |
| St. Clair Centre for the Arts                                                                                                    |                                                                                      |                                                                 |                           |                |                                                                                                    |                                          |                   |
| Complete the Readmission                                                                                                    | Request                                                                              |                                                                 |                           |                |                                                                                                    |                                          |                   |
| A *Reason for Readmissio                                                                                                    | Requesting Readmission a     Requesting Readmission a     Readmission to current pro | s a Full-Time Student<br>is a Part-Time Student<br>ogram        | В                         |                |                                                                                                    | ×.                                       |                   |
| E<br>View 'Just the Facts' Bookle                                                                                                  | Preferred Term of Study -                                                            | Check all that applies<br>Winter Term<br>Jemic Standing & Readm | Spring Term ission Policy | Policy view    | )<br>wed by:                                                                                                    |                                          |                   |
| G                                                                                                    | I have read and agree                                                                | with the policies                                               | F                         | Read and agre  | e Date:                                                                                                    |                                          |                   |
| NyLab Course - You must of<br>View MyLab Help<br>I agree to take the Blackb<br>Registered in MyLab cours<br>MyLab Course Completed | complete this Blackboard Con<br>Doard MyLab course<br>Irse<br>d                      | Agreed Date<br>Registered Date                                  | H<br>e:<br>2              |                |                                                                                                    |                                          |                   |
| Office use                                                                                                    |                                                                                      |                                                                 |                           |                |                                                                                                    |                                          |                   |
| Request Status: E<br>Request Status Date:<br>Email Chair<br>Email Student Ca                                                       | Requested<br>ampus Email Address                                                     | ✓ Status notes:                                                 |                           | ,              | <ul> <li>Registration activity at</li> <li>Admission activity af</li> <li>Admission activity af</li> <li>Accuplacer Complete</li> <li>Student Academic History</li> <li>Student Admission History</li> <li>Service Indicator History</li> </ul> | nfter Dismissal<br>ter Dismissal Te<br>d | Term<br>erm       |
| Record Last Updated B                                                                                                    | ly:                                                                                  | Last D                                                          | Date Changed:             |                | View Complaint History                                                                                                    |                                          |                   |
| 🔚 Save                                                                                                    |                                                                                      |                                                                 |                           |                |                                                                                                    | 📑 Add                                    | Update/Display    |

## 5. SAVE THE DISMISSAL READMISSION REQUEST.